# **STEP ONE Follow Steps to** Partcipate in Competition

# Step -2 (For PC/Desktop/Laptop User) Discussion-> Add a Post

|  | ŵ                                                                                        | 19+)<br>1  | <b>⊵</b> 9 | ۲        | G   |                                                                                                    | ا ě           |
|--|------------------------------------------------------------------------------------------|------------|------------|----------|-----|----------------------------------------------------------------------------------------------------|---------------|
|  | TOMORROW AT 7 AM<br>Rangoli Making Competition                                           |            |            |          |     |                                                                                                    | .III Insights |
|  | About                                                                                    | Discussion |            |          |     | 🛛 Invite                                                                                                    | 🖍 Edit 🔶      |
|  | Add a Post<br>RECENT ACTIVITY Click on Add A P<br>International Gita Mahotsav<br>22m · @ |            |            | l A Post |     | Details<br>9 people responded<br>Event by International Gita Mall<br>Public · Anyone on or off Facebook<br>Rangoli Making Competition |               |
|  |                                                                                          |            |            |          | ••• |                                                                                                    |               |
|  |                                                                                          |            |            |          |     | Art<br>Privacy · Terms · Advertising · Ad Choices ▷ · C<br>© 2021                                                                     |               |

## **Step -3** (For PC/Desktop/ Laptop User) Add Photographs to participate in Competition

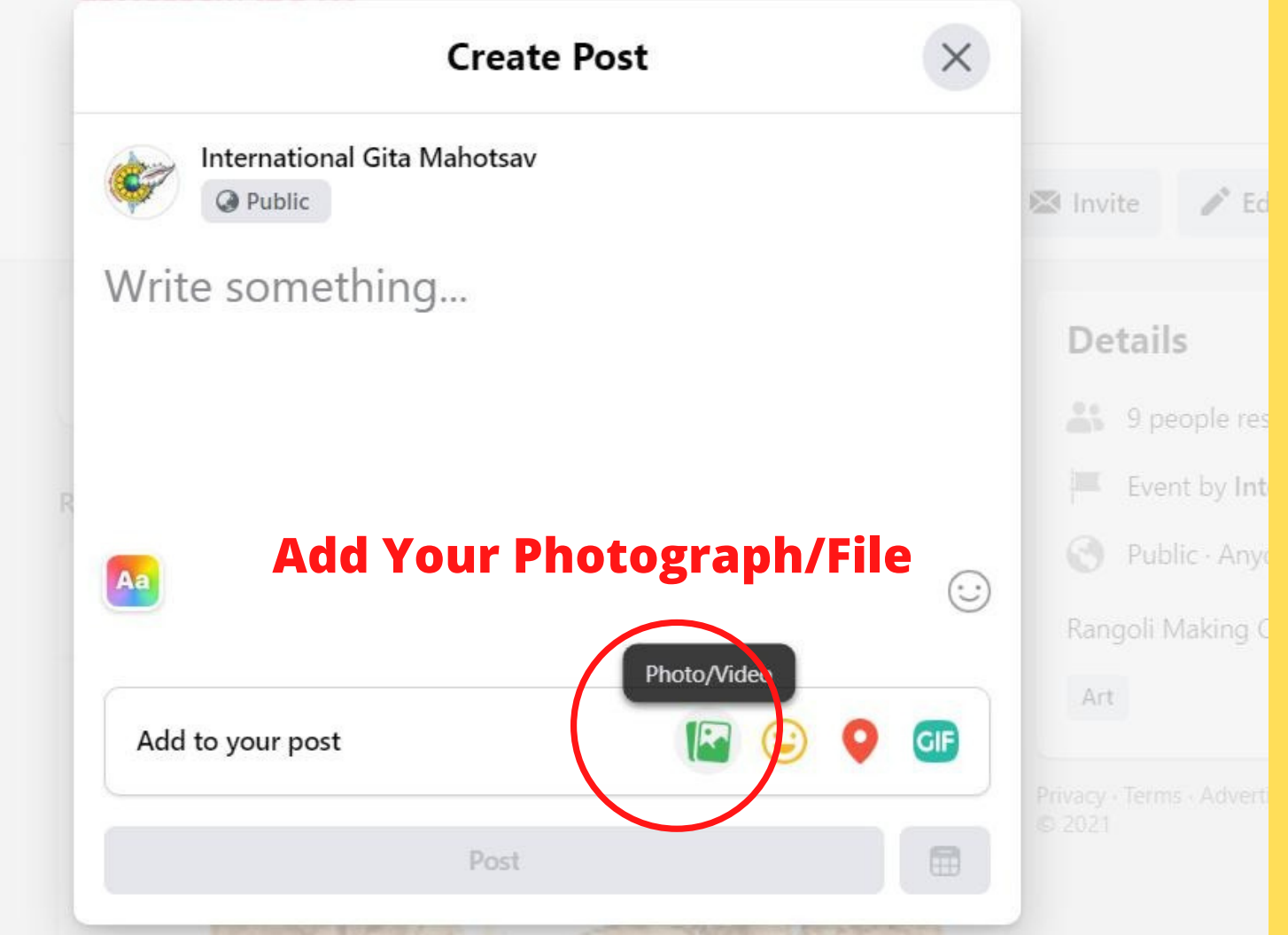

## **Step -4** (For PC/Desktop/ Laptop User) **Click on Post Button**

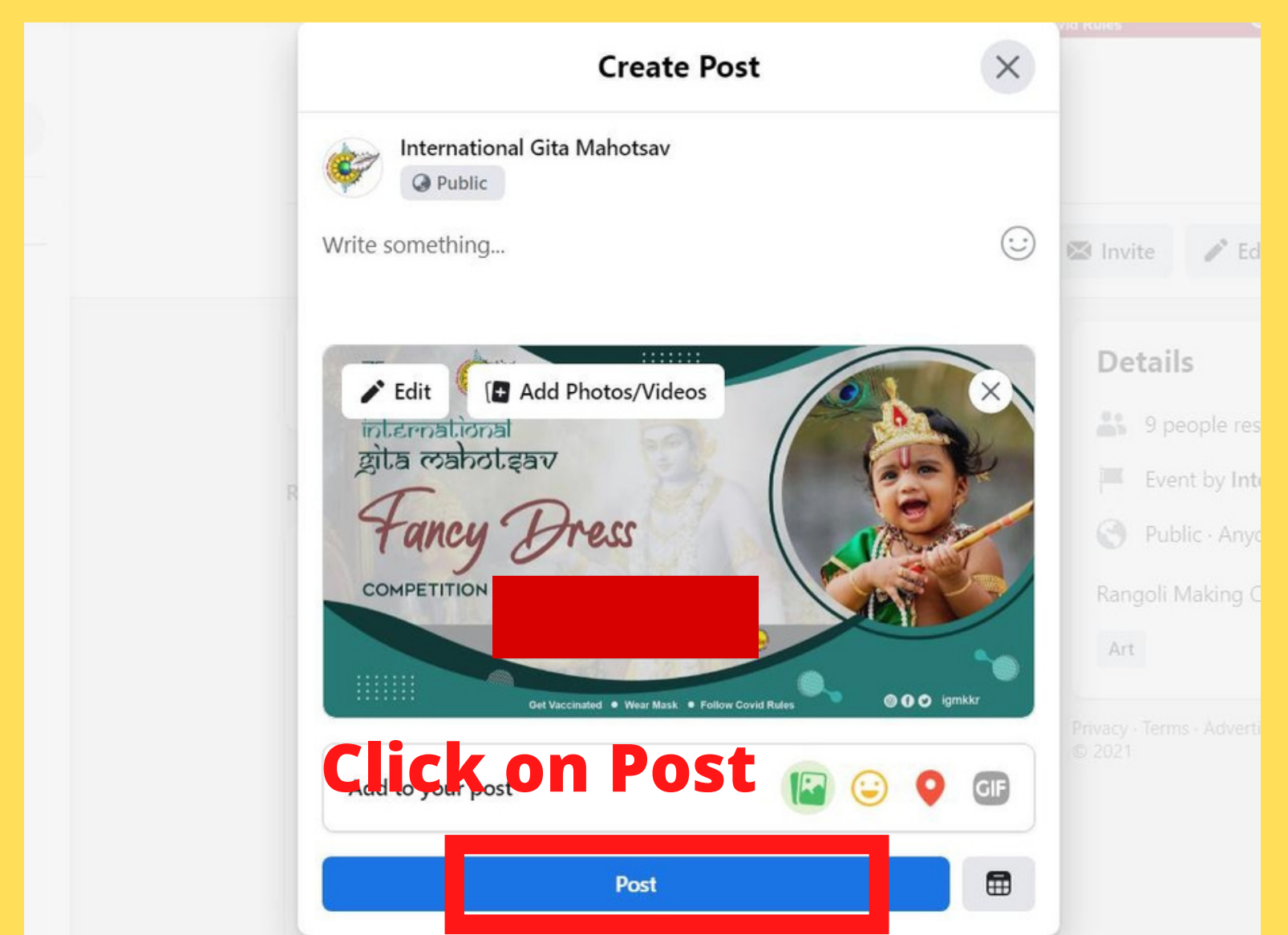

#### **Step -5** After Approval of Post (For PC/Desktop/ Laptop User)

Right Click on Image -> Left Click on Copy Link Address Circulate in your groups to like Your Post

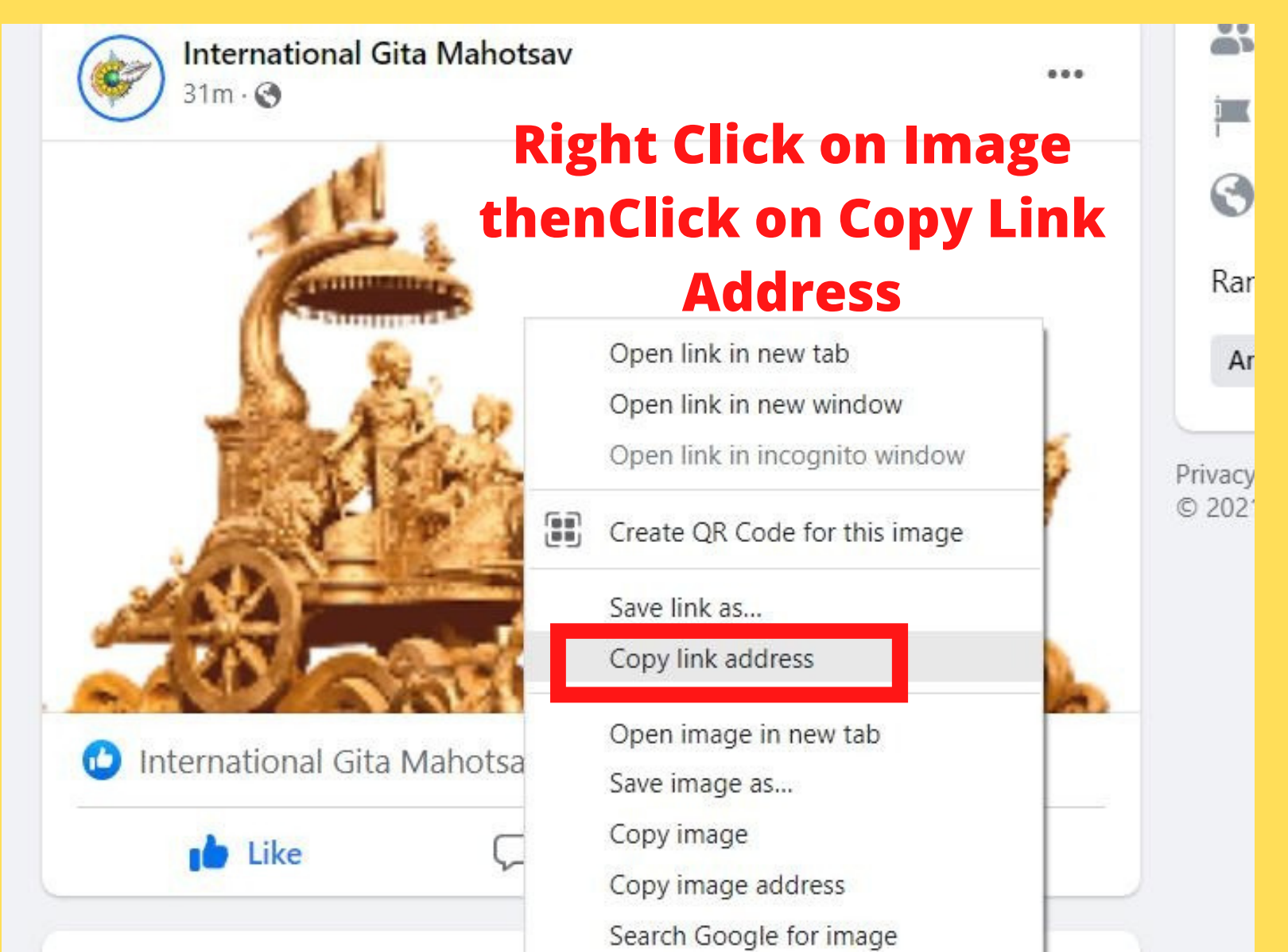

#### **Step -5** After Approval of Post (For PC/Desktop/ Laptop User)

Right Click on Image -> Left Click on Copy Link Address Circulate in your groups to like Your Post

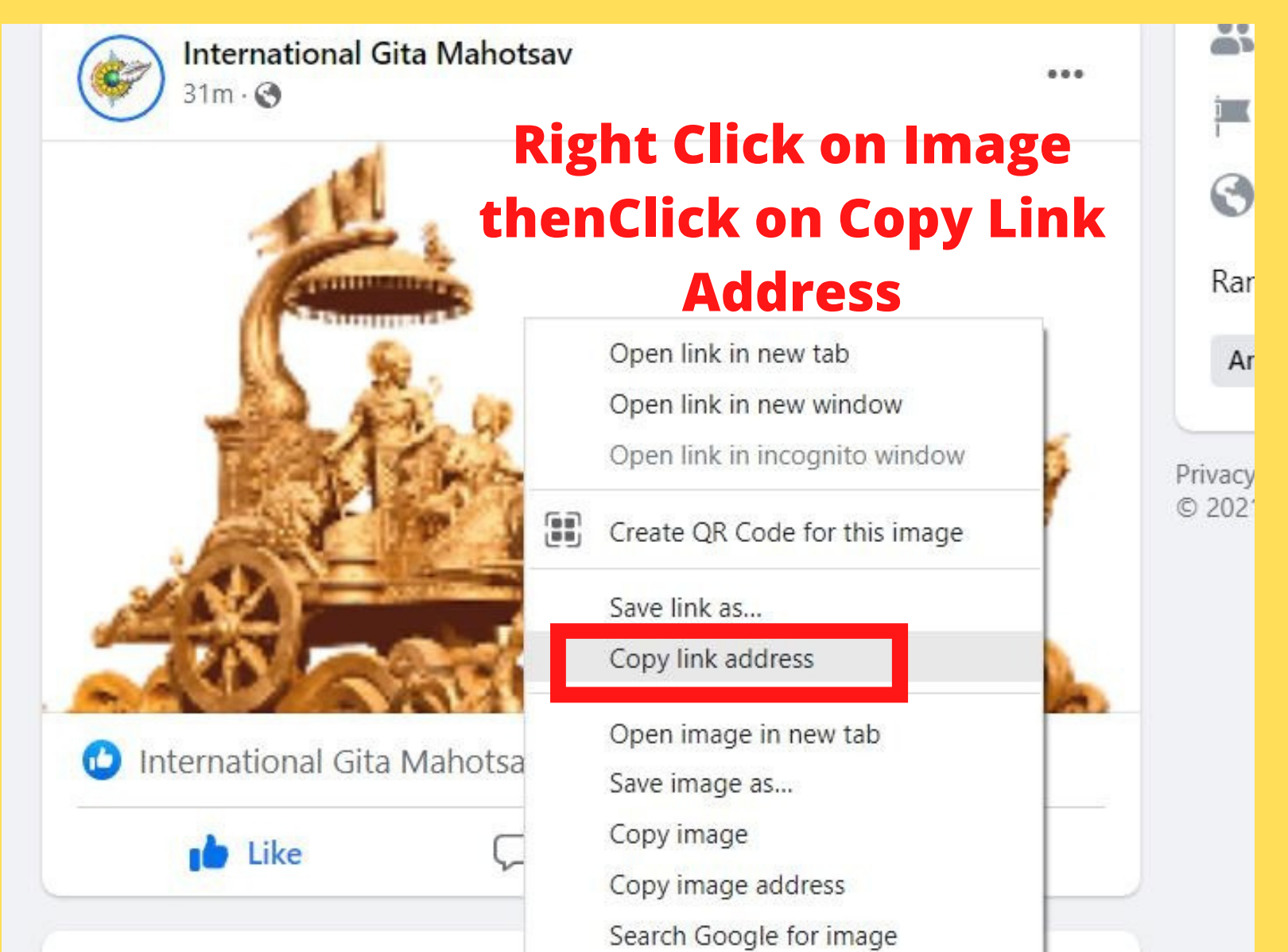

## For Mobile Users Click on Competition Page-> Discussion -> Say Something (Add Post) Add Photographs and Post

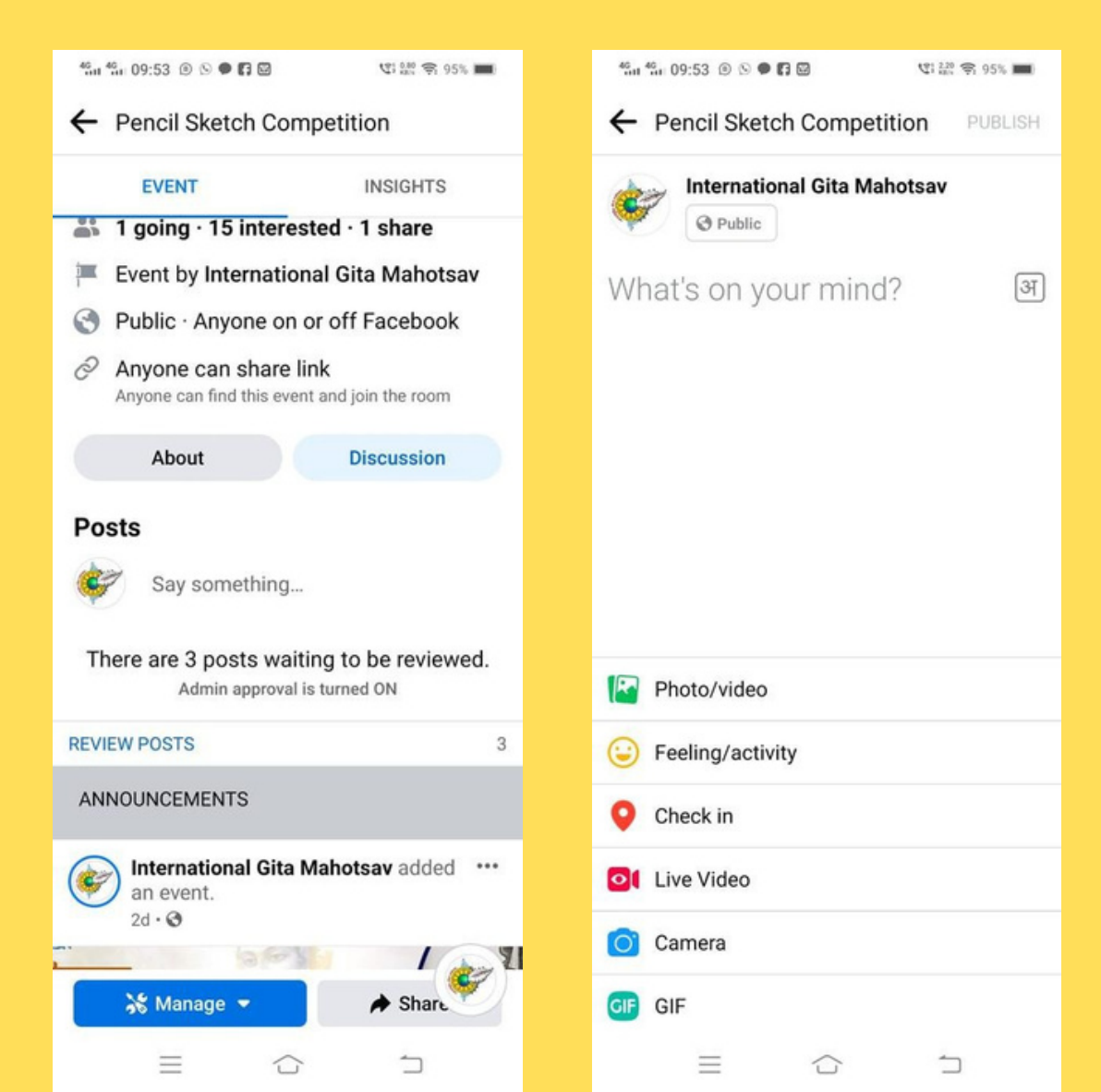

## For Mobile Users Click on Competition Page-> Discussion -> Say Something (Add Post) Add Photographs and Post

#### **Copy Link**

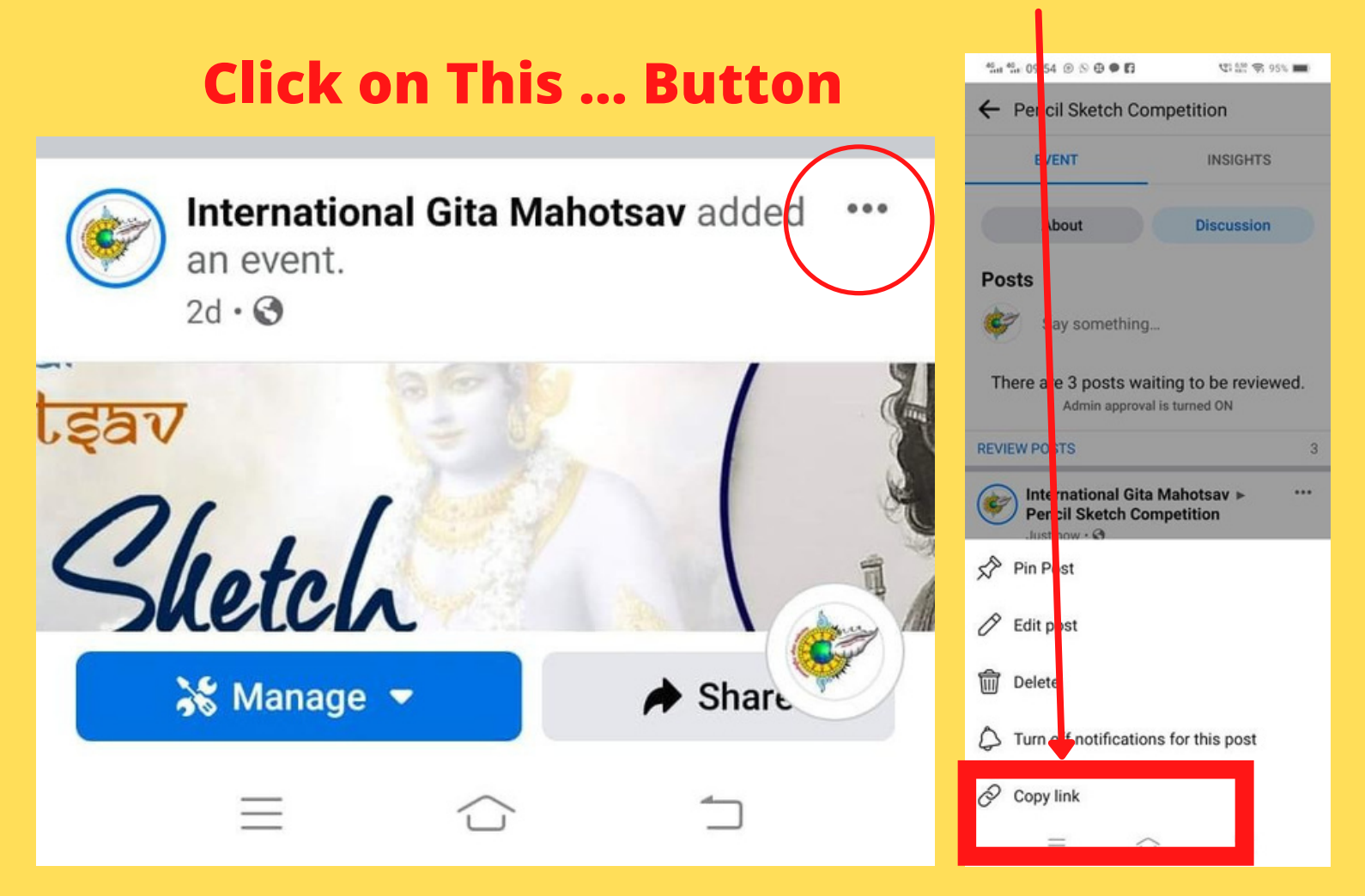

#### Please Read Carefully Instruction to participate

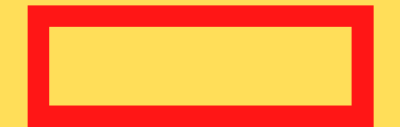